## Création d'un avoir depuis l'historique

## PRE-REQUIS :

Avoir une facture réglée ou non réglée à annuler.

## COMMENT CREER UN AVOIR TOTAL DEPUIS L'HISTORIQUE CLIENT ?

ÉTAPE 1 : aller dans le menu Ventes\Clients\Historique

| Ventes     | Articles Stocks et | compta. matière                       | Achats   | Statistique | es Compt   | abilité    | Cuverie Isas  | site |
|------------|--------------------|---------------------------------------|----------|-------------|------------|------------|---------------|------|
| Travaux    | Réservations       | ă ä                                   | Travaux  |             |            | <b>S</b> 2 |               |      |
| Livraisons | 🖂 Devis            | Rèalements                            | Relances | Clients     | Historiaue | Liste /    | Gestion Relat | tion |
| Commandes  | s 🔳 Avoirs         | · · · · · · · · · · · · · · · · · · · | Avances  |             |            | Travaux    | Clients •     |      |
| ocuments   |                    | Règleme                               | ents     |             |            | Clients    |               |      |

ÉTAPE 2 : dans l'historique client, sélectionner le client où il faut générer l'avoir et puis cliquer sur le bouton « Appliquer »

| Ecran d'accueil X        | Historique client $	imes$ |
|--------------------------|---------------------------|
| Client 2 2<br>Date // au | Sociétés 👽 🏹 2 Appliquer  |

ÉTAPE 3 : dans le tableau qui apparaît, sélectionner votre facture à annuler et faire un clic droit « **Créer un avoir** »

|  | Client IFRNEG VMME toulouse amelie - 51100 REIMS Sociétés V Fitres Appliquer |            |            |                    |                                                                                                    |                             |             |           |         |
|--|------------------------------------------------------------------------------|------------|------------|--------------------|----------------------------------------------------------------------------------------------------|-----------------------------|-------------|-----------|---------|
|  |                                                                              |            |            |                    |                                                                                                    |                             |             |           |         |
|  | Société                                                                      | Date       |            | Libellé            |                                                                                                    | Réf.                        | Montant TTC | Solde     | Cpta    |
|  | VIGNE                                                                        | 05/03/2022 |            | Avoir 20220003     |                                                                                                    |                             | -116,64 €   |           |         |
|  | VIGNE                                                                        |            | 4          | Avance nº 22       |                                                                                                    | Avoir 20220003              | -116,64 €   | -116,64 € |         |
|  | VIGNE                                                                        | 02/03/2022 |            | Facture 20220002   |                                                                                                    |                             | 204 00 6    | 204.00.5  |         |
|  | VIGNE                                                                        | 07/02/2022 |            | Facture 20220001   | Imprimer l'historique vers<br>Filtrer les factures et avoirs non soldés et imprimer le justificatif de solde<br>Statistiques |                             |             |           |         |
|  | VIGNE                                                                        | 28/01/2022 | <b>3</b> . | Livraison 20220001 |                                                                                                    |                             |             |           |         |
|  | VIGNE                                                                        | 18/01/2022 | 9          | Commande 20220001  |                                                                                                    |                             |             |           |         |
|  | VIGNE                                                                        | 31/12/2021 |            | Facture 20210024   | ١                                                                                                    | /oir la fiche du client     |             |           |         |
|  | VIGNE                                                                        | 27/12/2021 |            | Avoir 20210022     | E                                                                                                    | Extrait de compte           |             |           |         |
|  | VIGNE                                                                        |            | 4          | Avance nº 20       |                                                                                                    | morimer la facture vers     |             |           |         |
|  | VIGNE                                                                        | 14/12/2021 |            | Facture 20210020   |                                                                                                    | True de la facture des mail |             |           |         |
|  | VIGNE                                                                        | 14/12/2021 |            | Facture 20210021   |                                                                                                    | nvoyer la facture par mail  |             |           | Ctrl. M |
|  | VIGNE                                                                        | 10/12/2021 | 9          | Commande 20210002  |                                                                                                    |                             |             |           | Cui+M   |
|  | VIGNE                                                                        | 15/10/2021 |            | Facture 01210001   |                                                                                                    | Appular                     |             |           |         |
|  | VIGNE                                                                        | 22/09/2021 |            | Avoir 20210017     |                                                                                                    | Annulei<br>^t               |             |           | CHL T   |

Cette documentation correspond à la version 13.83. Entre deux versions, des mises à jour du logiciel peuvent être opérées sans modification de la documentation. Elles sont présentées dans la documentation des nouveautés de la version sur votre espace client.

Mise à jour : 11/03/2022 - Groupe ISAGRI

Avenue des Censives - BP 50333 - 60026 BEAUVAIS Cedex - SAS au capital de 5 100 000 € - 327 733 432 RCS Beauvais

ÉTAPE 4 : sur la fenêtre qui apparaît, renseigner la date de votre avoir puis cliquer sur le bouton « OK »

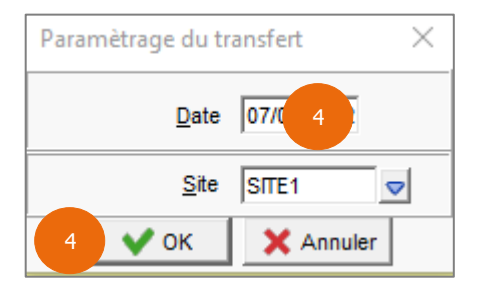

## ÉTAPE 5 : la fenêtre suivante apparaît :

| Avoir en valeur ou retour de marchandises                                                   |  |  |  |  |  |  |  |
|---------------------------------------------------------------------------------------------|--|--|--|--|--|--|--|
| Est-ce un avoir en valeur (remise) ou est-ce un avoir de retour de marchandises?            |  |  |  |  |  |  |  |
| L'avoir en valeur ne mouvemente pas les stocks.                                             |  |  |  |  |  |  |  |
| Dans le cas d'un retour de marchandises un mouvement de stock de réintégration sera généré. |  |  |  |  |  |  |  |
|                                                                                             |  |  |  |  |  |  |  |
|                                                                                             |  |  |  |  |  |  |  |
| Setour de marchandises Avoir en valeur Annuler                                              |  |  |  |  |  |  |  |

- Si l'avoir concerne un retour de marchandises (les quantités saisies sur l'avoir doivent rentrer en stocks), cliquer sur le bouton « Retour de marchandises ».
- Si l'avoir est un avoir financier (pas de génération de mouvements de stocks), cliquer sur le bouton « Avoir de Valeur »

**(i)** Si la facture n'est pas réglée, l'avoir sera automatiquement affectée à la facture. Si la facture est déjà réglée, vous aurez la possiblité d'affecter cet avoir à une autre facture ou de le rembourser.

Cette documentation correspond à la version 13.83. Entre deux versions, des mises à jour du logiciel peuvent être opérées sans modification de la documentation. Elles sont présentées dans la documentation des nouveautés de la version sur votre espace client.

Mise à jour : 11/03/2022 - Groupe ISAGRI S Censives - RF 50333 - 60026 REALIVAIS Cedey - SAS au capital de 5 100 000 € - 327 733 /321

Avenue des Censives - BP 50333 - 60026 BEAUVAIS Cedex - SAS au capital de 5 100 000 € - 327 733 432 RCS Beauvais